| STEP     | ACTION                                                                                                    |
|----------|----------------------------------------------------------------------------------------------------|
| 5        | Select either Attorney Admissions/E-File Registration                                                                              |
|          |                                                                                                    |
|          | Settings Maintenance Payments Usage                                                                                                |
|          | Lindete Personal lefermation Attenses Admissions / E. File Registration                                                            |
|          | Update Address Information Non-Attorney E-File Registration                                                                        |
|          | Update E-File Email Noticing and Frequency Check E-File Status   Display Registered Courts E-File Registration/Maintenance History |
|          |                                                                                                    |
|          |                                                                                                    |
|          | Or Non-Attorney Admissions/E-File Registration                                                                                     |
|          | (Creditor/Trustee/etc)                                                                                                    |
|          |                                                                                                    |
|          | Settings Maintenance Payments Usage                                                                                                |
|          | Update Personal Information Attorney Admissions / E-File Registration                                                              |
|          | Update Address Information Non-Attorney E-File Registration                                                                        |
|          | A. C. C. C. C. C. C. C. C. C. C. C. C. C.                                                                                          |
|          |                                                                                                    |
|          |                                                                                                    |
| 6        | Complete all sections of the E-Filing Registration section and select <b>Next</b> .                                                |
|          |                                                                                                    |
|          | Choose the desired Court ( <i>Western District of Wisconsin Bankruptcy</i> ) and                                                   |
|          | Tollow the remaining prompts.                                                                                                    |
|          |                                                                                                    |
|          | Court Type *                                                                                                    |
|          | Court *                                                                                                    |
|          |                                                                                                    |
|          |                                                                                                    |
|          |                                                                                                    |
| Once the | information is submitted the Court will review the request.                                                                        |
| A        | wal amail will be cant and filing access is granted                                                                                |
| An appro | oval email will be sent once filing access is granted.                                                                             |